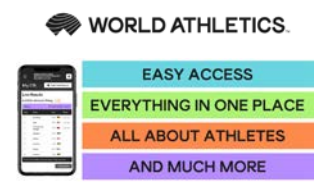

## How to set your password and access the WebCIS

World Athletics Half Marathon Championships, Gdynia, POL - 17th October 2020

## URL is: https://cis.worldathletics.org

When you click on the URL above, you will be presented with the following login page.

| Sign in with your email and password |
|--------------------------------------|
| Email                                |
| name@host.com                        |
| Password                             |
| Password                             |
| Forgot your password?                |
| Sign in                              |
| Need an account? Sign up             |

Before you can access the system, you will need to first create your password by clicking on the "Forgot your password?" link. You will be presented with the following Forgotten password screen.

| Forgot your<br>password?                                                 |
|--------------------------------------------------------------------------|
| Enter your Email below and we will send a message to reset your password |
| Email                                                                    |
| Reset my password                                                        |

Enter the email address that you provided on the registration form into the Email field and click on "Reset my password". IMPORTANT NOTE: always type your email address in lower case.

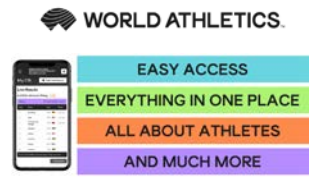

A verification code will be sent to your email address to finalise the process

| We have sent a password reset code by email to<br>r***@w***.org. Enter it below to reset your<br>password.<br>Code |
|----------------------------------------------------------------------------------------------------|
| New Password                                                                                                    |
|                                                                                                    |
| ✓ Password must contain a lower case letter                                                                        |
| $\checkmark$ Password must contain an upper case letter                                                            |
| ✓ Password must contain a number                                                                                   |
| ✓ Password must contain at least 8 characters                                                                      |
| Change Password                                                                                                    |

Type in the **Code** 

Type in the **New Password** 

Enter New Password Again

Click Change Password button to finalise the process

Make sure your password meets the security guidelines shown

Log in into the WebCIS by using your email address and the password you have just set.

| Sign in with your email and password |
|--------------------------------------|
| Email                                |
| name@host.com                        |
| Password                             |
| Password                             |
| Forgot your password?                |
| Sign in                              |
| Need an account? Sign up             |

For any further information you may need send an email to: webcis@worldathletics.org